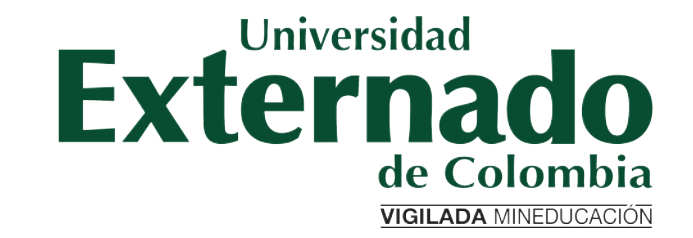

Guía para generar recibos de pago de materias perdidas en Banner e inscribirlas en la Secretaría de Académica de Derecho

## PARAMETROS A TENER EN CUENTA

La solicitud se debe realizar con al menos **10 dias hábiles** antes del inicio de la clase

- El estudiante debe contar con todas las notas pertenecientes a su programa.
- Una materia perdida se puede repetir máximo dos veces.
- El estudiante debe cursar primero las materias aplazadas que las materias perdidas.
- El programa queda perdido cuando se tienen más de 2 materias perdidas.
- El estudiante debe cursar las materias perdidas dentro de los dos años siguientes a la terminación del programa.
- La materia reprobada se cursará en su totalidad en una única ciudad.

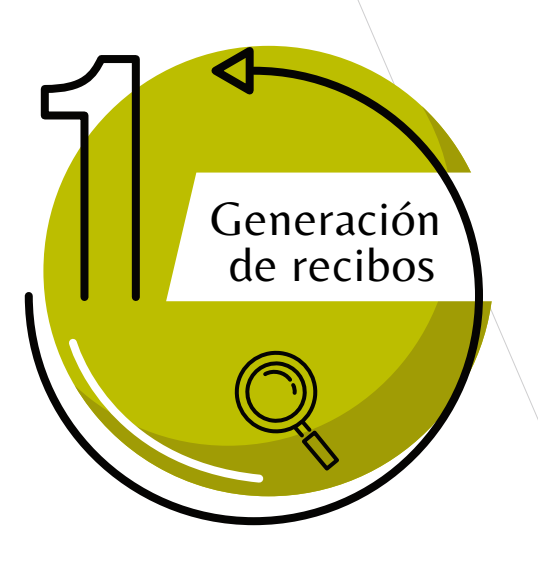

Ingresar a la página WEB de la Universidad www.uexternado.edu.co

Opción Estudiantes ->Posgrado

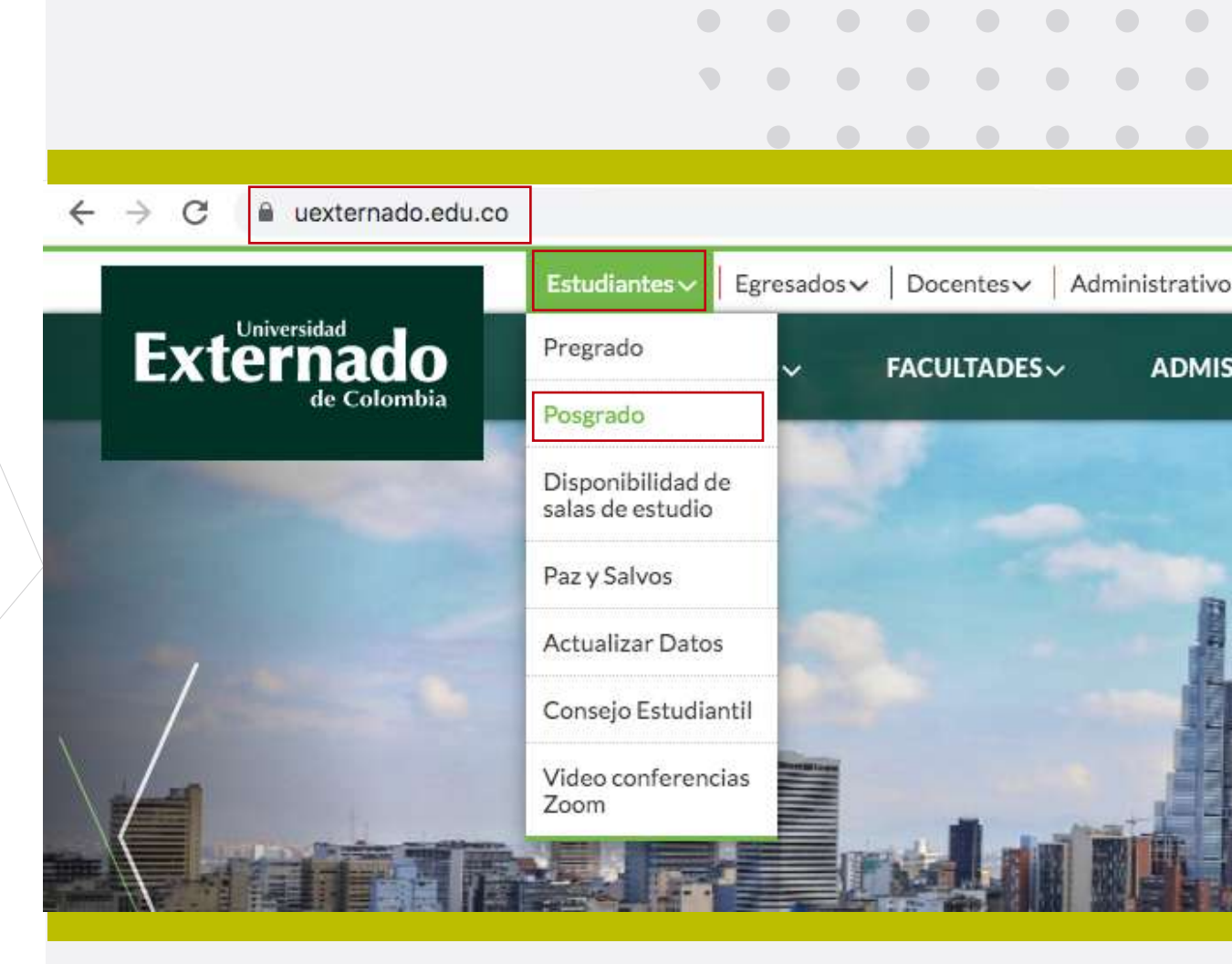

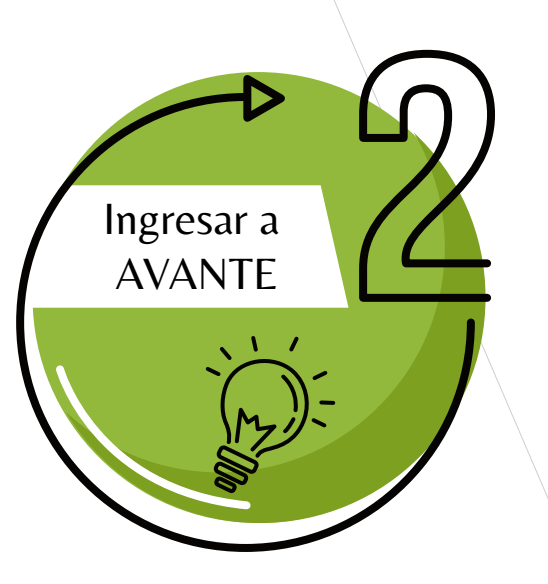

Dar clic en la opción Ingresar a AVANTE

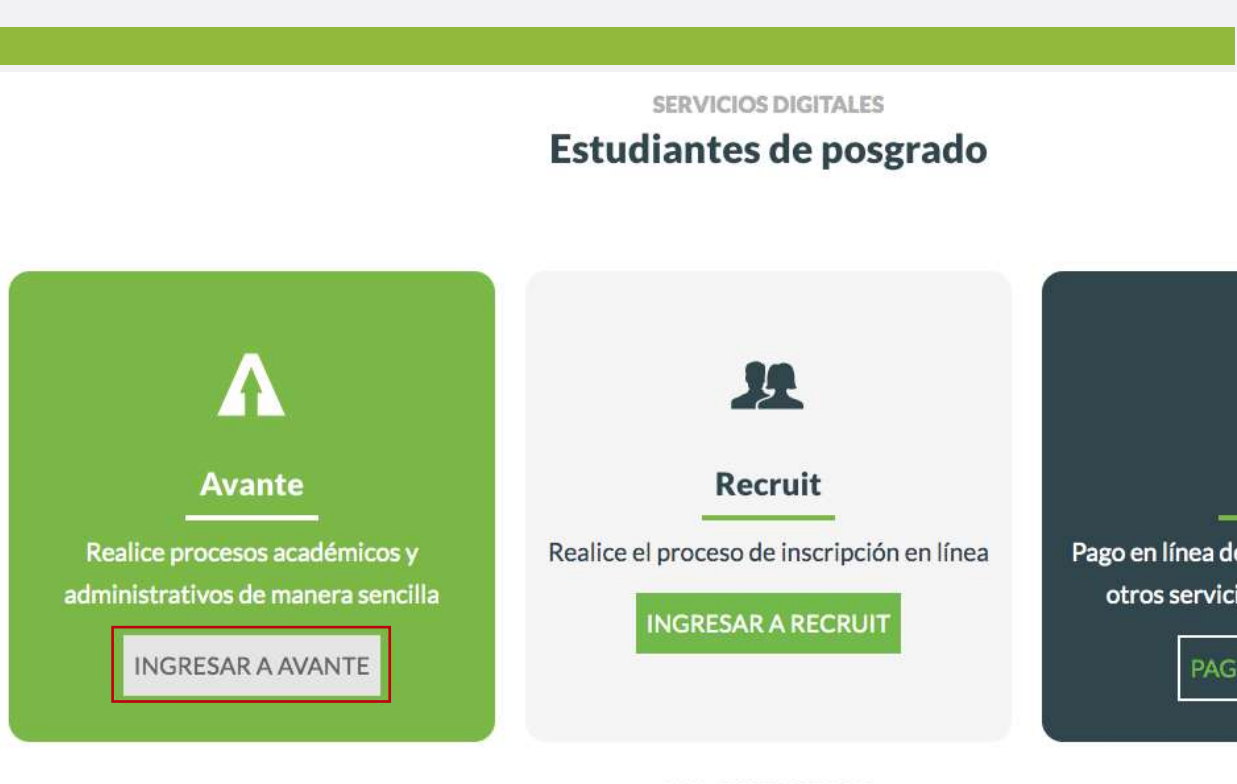

**ENLACES RÁPIDOS** 

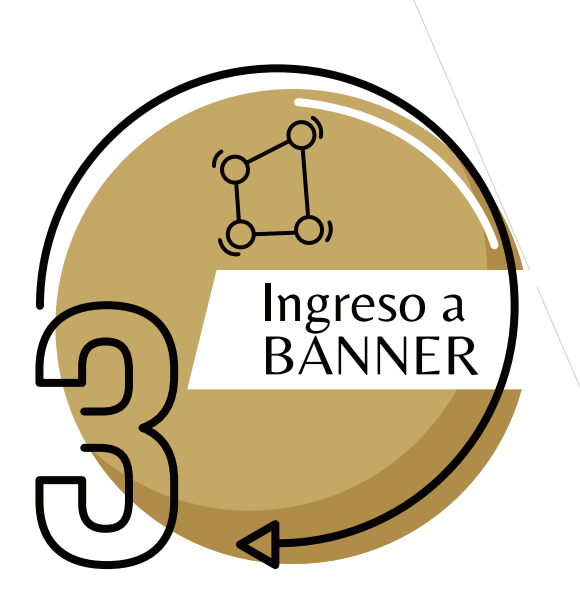

En caso de no tener o recordar estos datos, debe solicitarlos a: servicioalclientetic@uexternado.edu.co

indicando:

- -Nombre completo
- -Número de documento
- -Correo alterno
- -Programa
- -Facultad.

## Digitar su usuario y contraseña

rod.sia.uexternado.edu.co/authenticationendpoint/login.do?RelayState=%2Fc%2Fauth%2FSSB&SigAlg=http%3A%2F%2Fwww.w3.org%2F2000%2F09%...

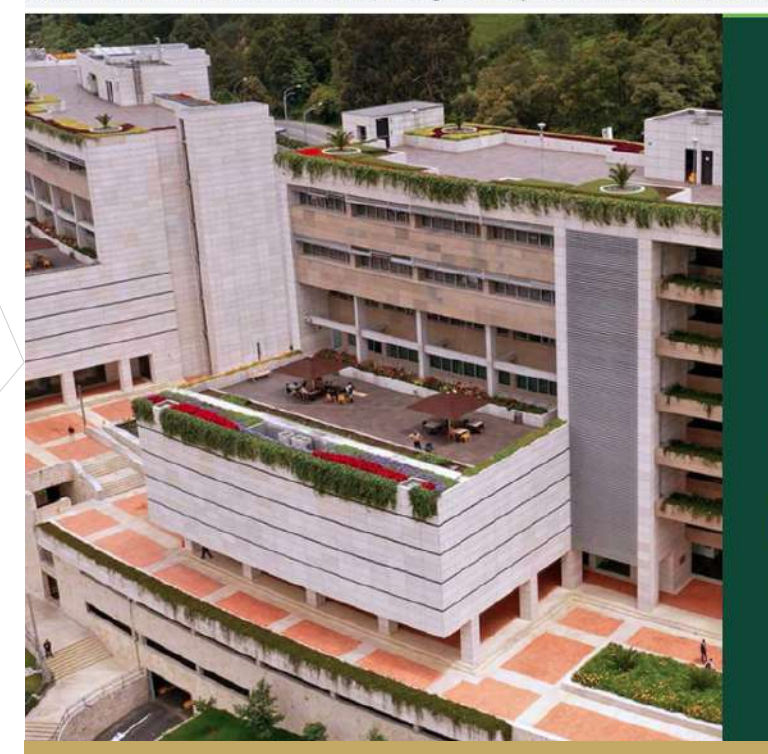

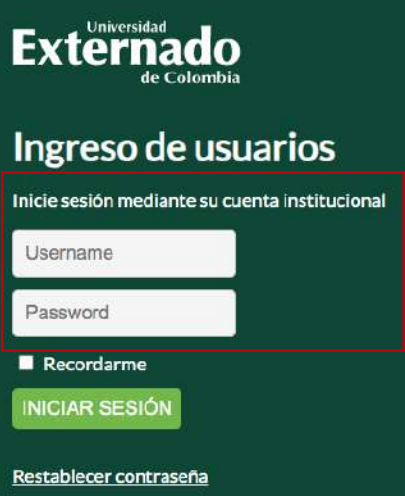

## INFORMACIÓN REQUERIDA

Esta información será otorgada por el coordinador del departamento a cargo su programa.

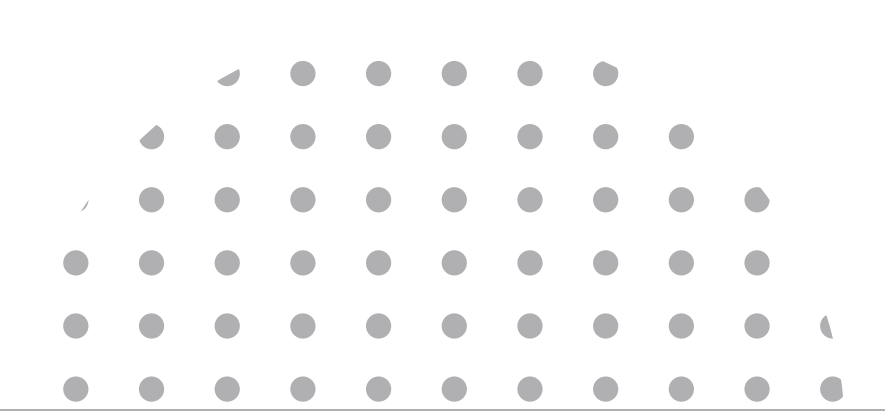

El estudiante debe contar con los todos los datos solicitados antes de ingresar al sistema a realizar la inscripción de la materia a cursar, estos datos son:
 ID Banner el cuál puede visualizar al costado superior izquierdo del autoservicio
 Periodo al que pertenece
 Periodo con el que verá la materia

Es importante resaltar que se debe contar con toda la información solicitada en el sistema, toda vez que es obligatoria para realizar el trámite correspondiente.

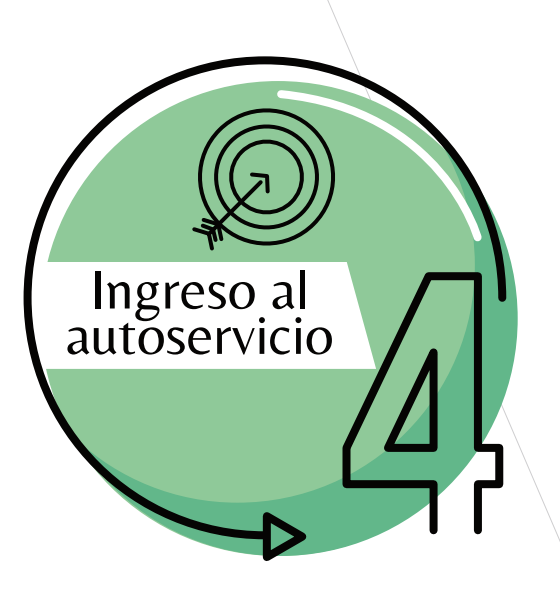

Seleccionar la opción -Menú de Servicio-

Seguido de la opción -Solicitud del Servicio-

| -)→ ଫ ŵ                  | Ø ≜ ∞ https://ssb-dev.sia.ue                                                                                                    | externado.edu.ce/9000/TEST/twbk | wbis.P_G                                                                                                    | enMeriu]r  | ane obm | enu.P_Ma | inMnuáro | lî.    | 3   |
|--------------------------|----------------------------------------------------------------------------------------------------|---------------------------------|----------------------------------------------------------------------------------------------------|------------|---------|----------|----------|--------|-----|
| Externado<br>de Colombia |                                                                                                    |                                 |                                                                                                    |            |         |          |          |        |     |
| Bienvenido(a             | ), Nombre del es                                                                                                    | tudiante                        | al Si                                                                                                    | isterr     | na de   | e Info   | ormad    | ción / | Ava |
| 🛞 🗌 Inicio > Manú da S   | ervicio                                                                                                    |                                 |                                                                                                    |            |         |          |          |        |     |
| Información Persona      | Servicio a Estudiantes                                                                                                    | lenú de Servicio                |                                                                                                    |            |         |          |          |        |     |
|                          | Solicitud de servicio                                                                                                    | B<br>Wer status de selicitud de | Uer Ver                                                                                                    | centificad | 05      |          |          |        |     |
|                          | Apreciado estudiante nos<br>permitimos informár que en este<br>momento no se encuentran<br>disponibles los certificados en<br>línea. Para realizar la solicitud<br>agradecemos acercarse a su<br>facultad y realizar el respectino<br>travite. | servicio                        | Apreciado estudiante nos<br>permitimos informar que en este<br>momento no se encuentran<br>disponibles los certificados en<br>línea. Para realizar la solicitud<br>agradecemos acenzarse a su<br>facultad y realizar el respectivo<br>tramite. |            |         |          |          |        |     |
|                          |                                                                                                    | l                               |                                                                                                    |            |         |          |          |        |     |
|                          |                                                                                                    |                                 |                                                                                                    |            |         |          |          |        |     |
|                          |                                                                                                    | )                               |                                                                                                    |            |         |          |          |        |     |
|                          |                                                                                                    |                                 |                                                                                                    |            |         |          |          |        |     |

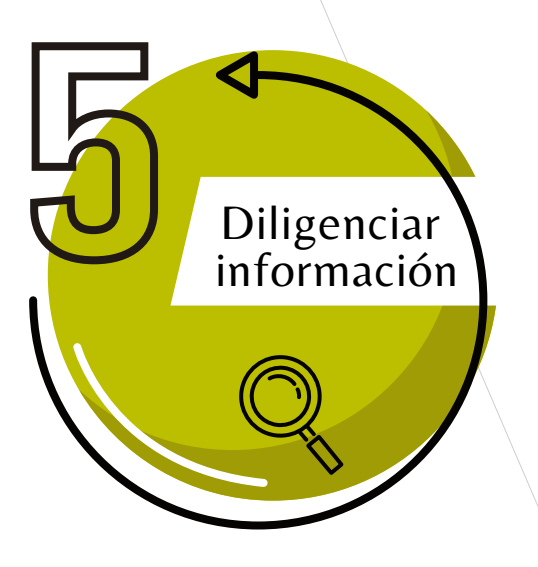

Diligenciar los campos requeridos, tal como se muestra en la imagen y luego dar clic en **Continuar.** 

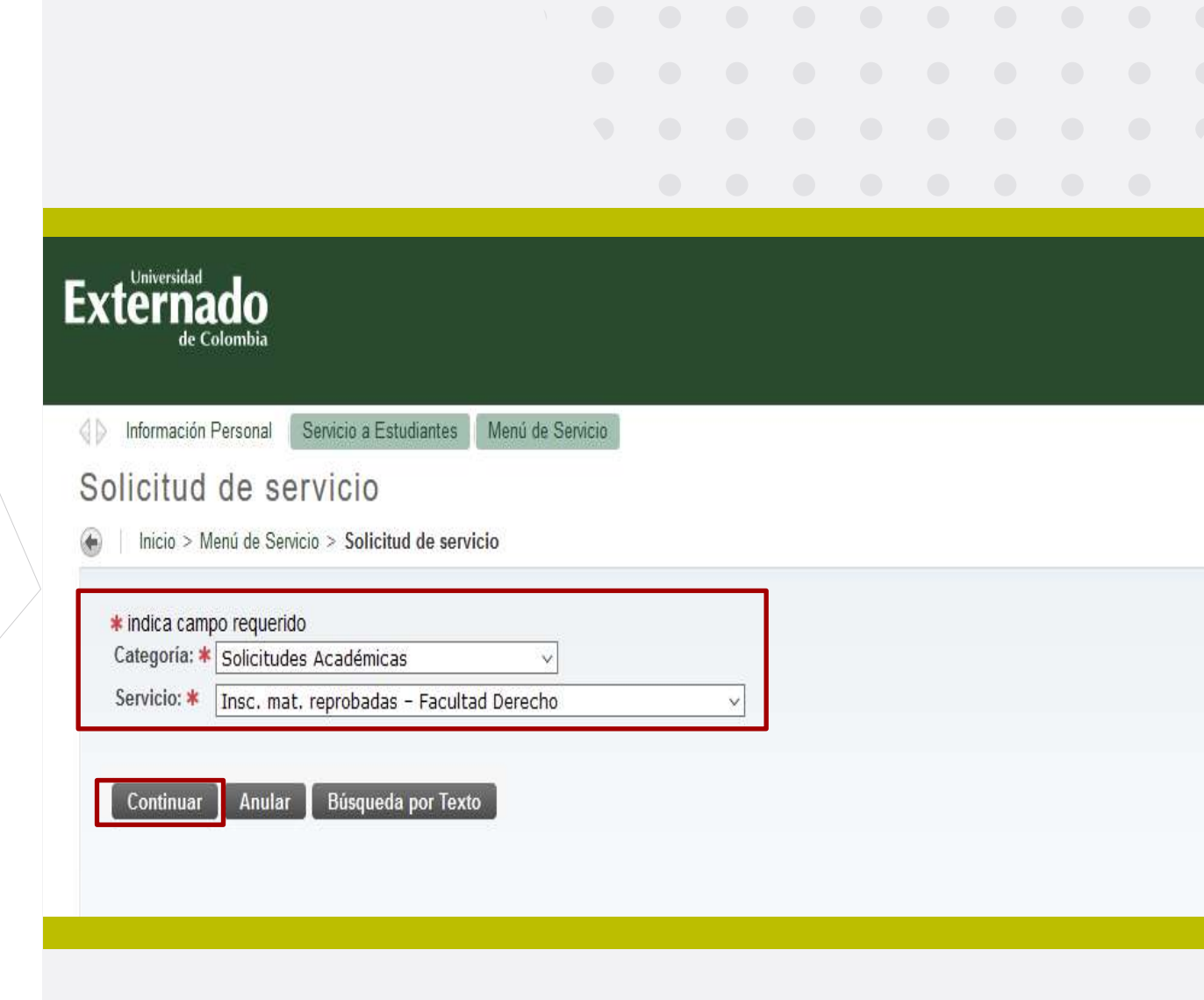

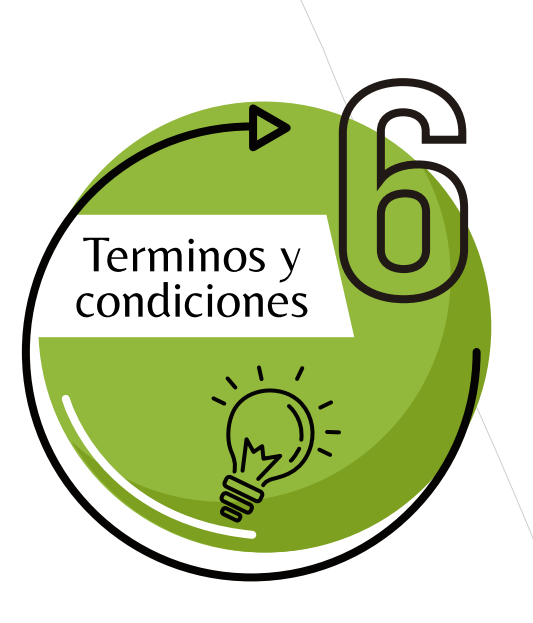

Tener muy en cuenta los **Términos y Condiciones**  En especial el primer aspecto, pues este le permitirá el diligenciamiento rápido de la solicitud, evitando errores y reprocesos.

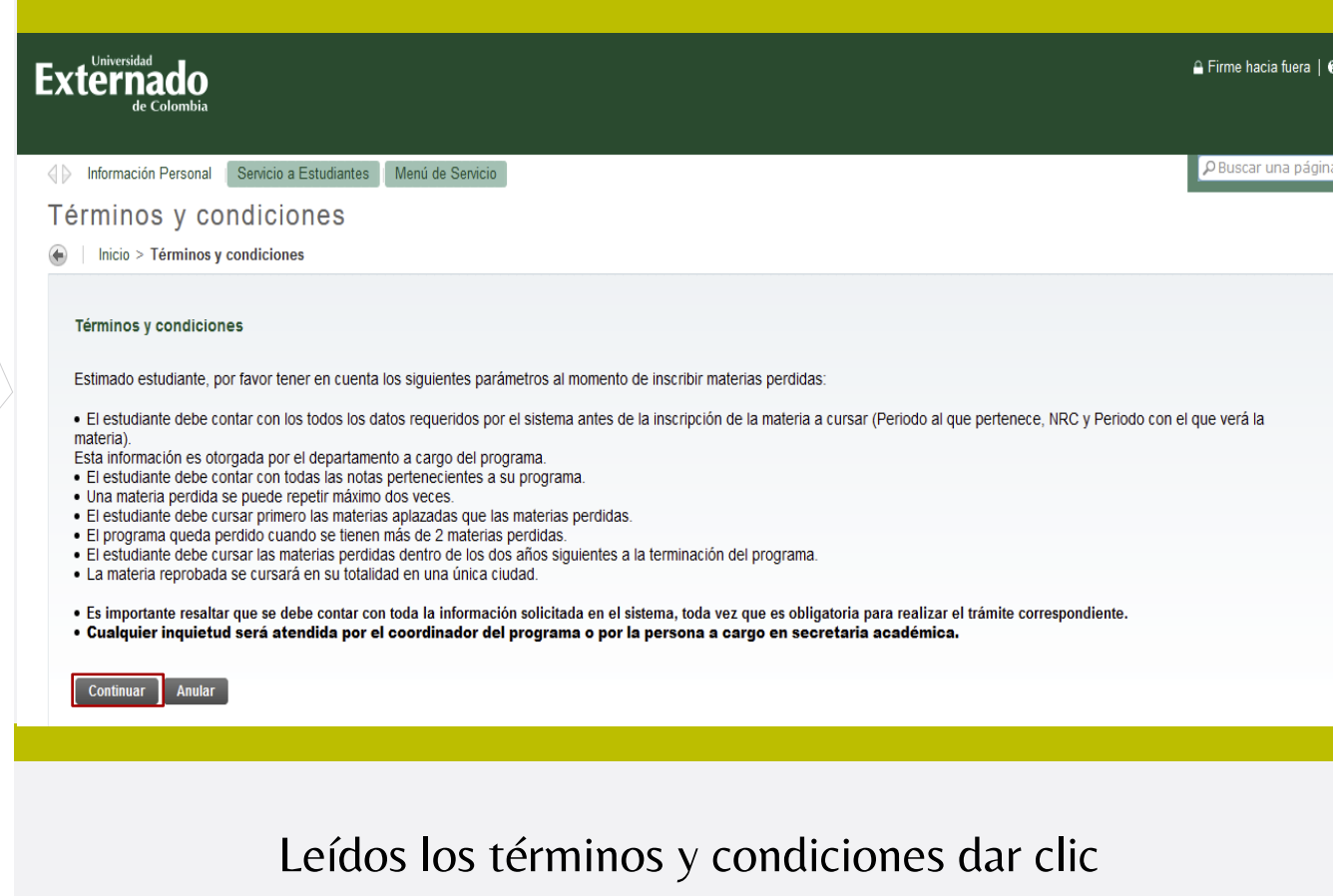

en Continuar.

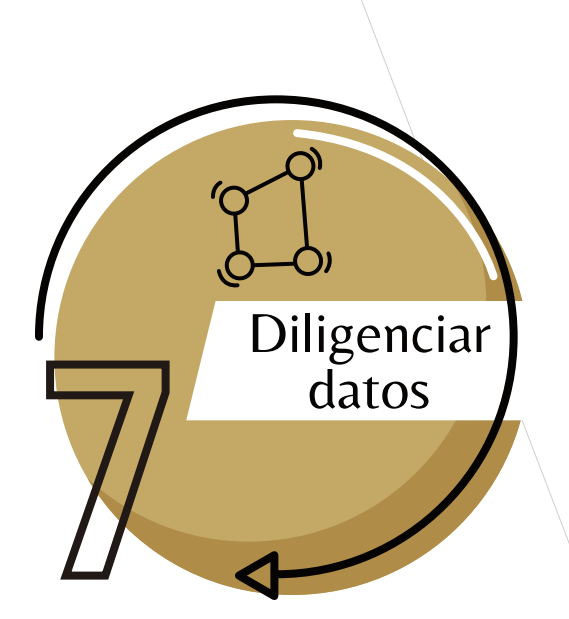

Diligenciar los campos requeridos de la siguiente forma

-Colocar el nombre completo de la materia a inscribir
-Los NRC son de 5
Dígitos (Numéricos)
-Tanto los NRC como el periodo de Inscripción se lo otorgará el departamento. -Método de Entrega: Seleccionar Autoservicio 1.456.900 COP
-ID BANNER: Son 9 dígitos, incluidos los ceros
Lo puede visualizar al costado superior izquierdo del autoservicio
-Campos con lista desplegable: Identificación, Programa al que pertenece

-Para los periodos seleccione o digite rápidamente el año, para que sea más rápida la búsqueda.

| Información Personal Servicio a Est.       | idiantes Menú de Servicio                |  |
|--------------------------------------------|------------------------------------------|--|
| etalle de solicitud de                     | servicio                                 |  |
| Inicia > Detalle de solicitud de sen       |                                          |  |
| I micro > Detane de soncitud de serv       |                                          |  |
| * indica campo requerido                   |                                          |  |
| Servicio:                                  | Insc. mat. reprobadas – Facultad Derecho |  |
| Descripción de Servicio:                   |                                          |  |
| Fecha de Entrega Estimada:                 | Sin Fecha de Entrega Estimada            |  |
| Método de Entrega: *                       | Autoservicio \$ COP v                    |  |
| Total de Monto:                            | \$ COP                                   |  |
| ID Banner (9 digitos incluidos los cero    | s): * 000114067                          |  |
| No.Identificación: *                       | 1015430717 ~                             |  |
| Programa: *                                | M Finanzas 🗸                             |  |
| Periodo al que pertenece: *                | 201930: Tercer Trimestre                 |  |
| Periodo de inscripción: *                  | 202010: Primer Trimestre V               |  |
| Nombre de la materia a inscribir: *        | Componente Metadologíco                  |  |
|                                            |                                          |  |
| MDC do to accessione in each in (E divise) |                                          |  |

Diligenciados estos campos darle Guardar.

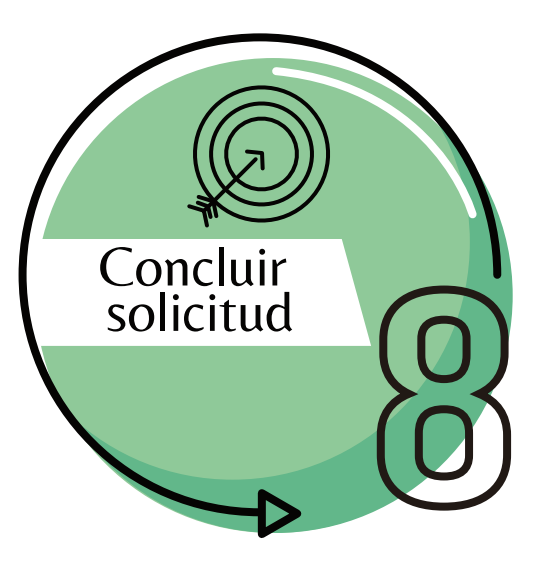

Servicios Solicitados Número de Servicio Fecha de Captura Servicio Fecha de Entrega Estimada Fecha de Entrega Status Fecha de Pago 1597 Jun 19, 2020 Enviada Sin Fecha de Entrega Estimada Insc. mat. reprobadas – Facultad Derecho Sin Fecha de Entrega 1593 Sin Fecha de Entrega Estimada Jun 11, 2020 Insc. mat. reprobadas – Facultad Derecho Sin Fecha de Entrega Enviada 1509 Sin Fecha de Entrega Estimada Jun 04, 2020 Insc. mat. reprobadas – Facultad Derecho Sin Fecha de Entrega Enviada Nuevo Solicitar un nuevo Servicio

| Número de Servicio:             | 1597        |                                  |
|---------------------------------|-------------|----------------------------------|
| Servicio:                       | Insc. ma    | t. reprobadas – Facultad Derecho |
| Campus:                         |             |                                  |
| Número de Copias:               | 1           |                                  |
| Servicio de Entrega:            | Autoserv    | icio                             |
| Monto:                          | \$          | COP                              |
| Nombre completo:                |             |                                  |
| ID Banner:                      | Universidad | Externado                        |
| No.Identificación:              | 12345678    |                                  |
| Programa:                       | E Contra    | tación Estatal                   |
| Periodo al que pertenece:       | 201940:     | Cuarto Trimestre                 |
| Periodo de inscripción:         | 202020:     | Segundo Trimestre                |
| Nombre de la materia a inscribi | ir: Fundame | entos Adminsitrativos            |
| NRC de la materia a inscribir:  | 26351       |                                  |
| Fecha de Entrega Estimada:      | Sin Fech    | a de Entrega Estimada            |
| Status:                         | Enviada     |                                  |
| Fecha de Status:                | Jun 19, 2   | :020                             |
| Fecha de Recepción:             | Jun 19, 2   | :020                             |
| Comentario de la Institución:   |             |                                  |
|                                 |             |                                  |
|                                 |             |                                  |
| Menú anterior Solicitud d       | e Anulació  | n                                |

Con esto se concluye la solicitud de la inscripción, por lo que procedemos con el **pago de la solicitud**.

Al Guardar, se creará el **número del servicio**, mismo que habilita inmediatamente el pago del servicio solicitado.

Al dar clic en el **número del servicio** podrá visualizar el resumen de su solicitud.

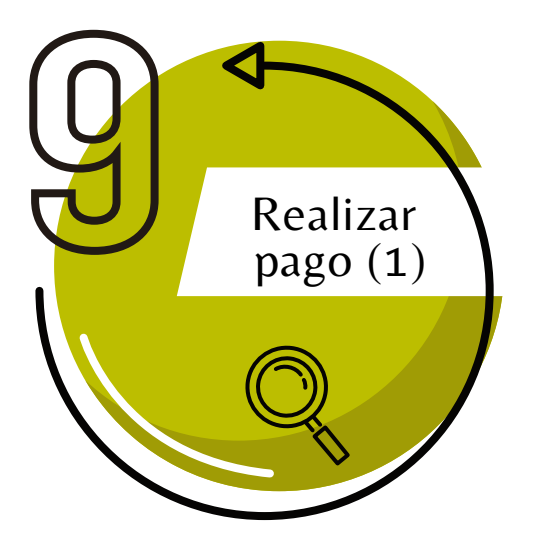

Ahora podrá generar, descargar o pagar la factura de la materia perdida de la siguiente forma: Retornar al menú principal

Seleccionar la opción Servicio a Estudiantes > Estado de cuentas por cobrar > Generar recibos de Pago.

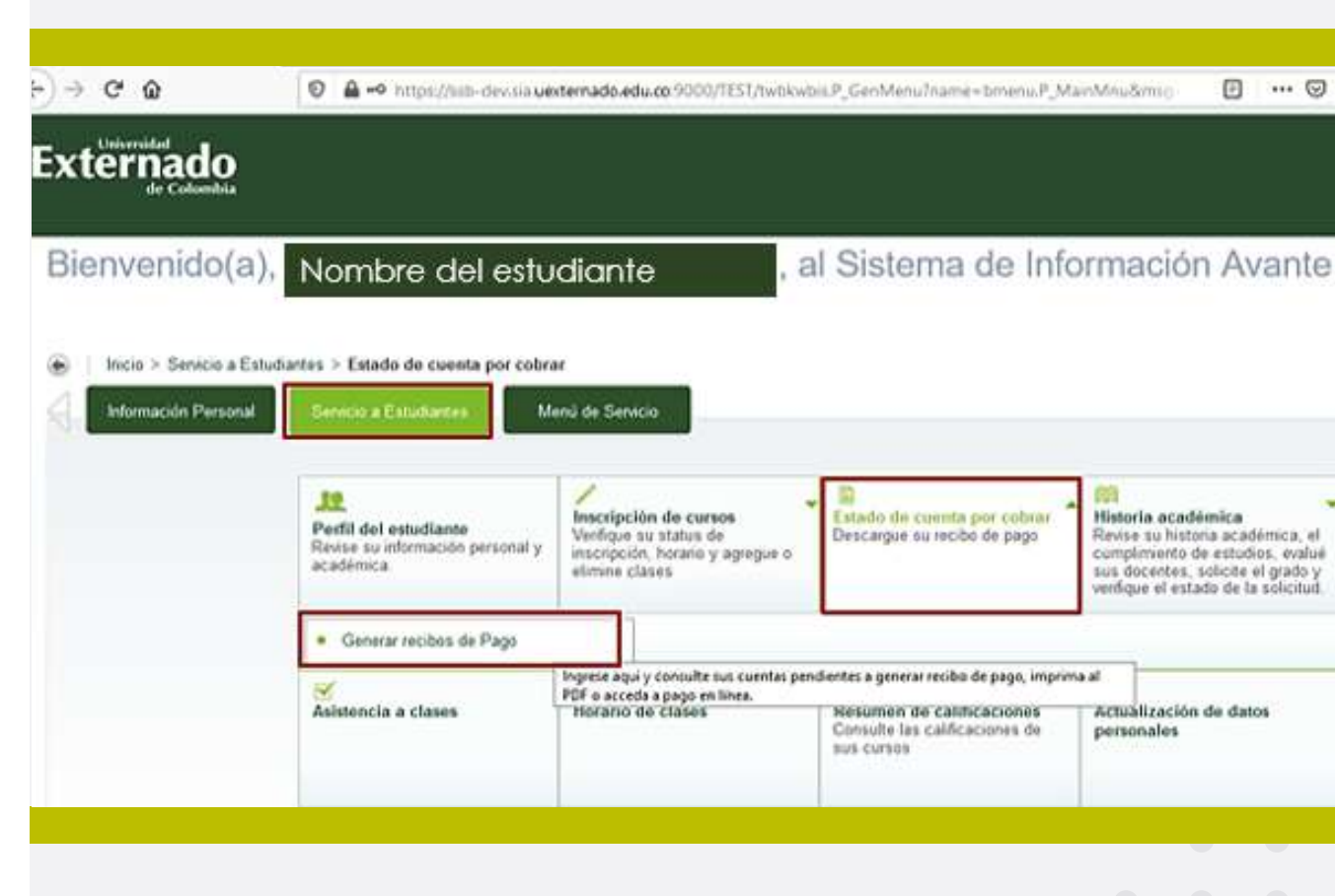

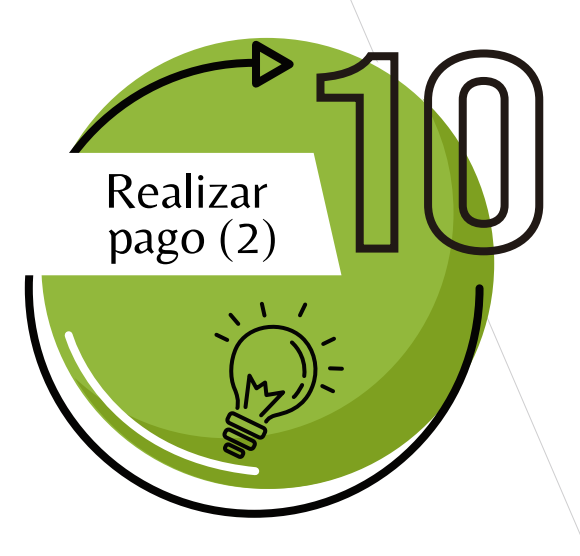

En pantalla se debe escoger la ultima Orden pago de Pecuniarios del servicio que solicito, luego dar clic en Generar factura, tal como se muestra a continuación:

| Periodo                                  | Codigo de Detalle | Descripcion                              | Cargo          | Pago           | Balance         |
|------------------------------------------|-------------------|------------------------------------------|----------------|----------------|-----------------|
| 202010                                   | SE01              | Seguro                                   | \$62.700,00    | \$0,00         | \$62.700,00     |
| 202010                                   | MA01              | Matricula                                | \$7.350.000,00 | \$0,00         | \$147.000,00    |
| 202010                                   | DE02              | Dcto. Egresado Posgrado                  | \$0,00         | \$588.000,00   | \$0,00          |
| 202010                                   | AC01              | A Cuenta                                 | \$0,00         | \$8.615.000,00 | \$0,00          |
| Cargos del documento:                    |                   |                                          | \$7.412.700,00 |                |                 |
| Pagos del documento:                     |                   |                                          |                | \$0,00         |                 |
| Balance del documento:                   |                   |                                          |                |                | \$209.700,00    |
|                                          |                   |                                          |                |                |                 |
| OrdendepagodeMatricula                   | ⊧#: 13388         |                                          |                | Generar PDF    | Pagar en Línea  |
| Periodo                                  | Codigo de Detalle | Descripcion                              | Cargo          | Pago           | Balance         |
| 999994                                   | CN01              | Insc. mat. reprobadas – Facultad Derecho | \$             | \$0,00         | \$              |
| Cargos del Documento:                    |                   |                                          | \$             |                |                 |
| Cargos y Pagos:                          |                   |                                          |                | \$0,00         |                 |
| Balance del documento:                   |                   |                                          |                |                | . \$            |
| OrdenpagodePecuniarios                   |                   |                                          |                | ]              | Generar Factura |
|                                          |                   |                                          |                | l              |                 |
| Periodo                                  | Codigo de Detalle | Descripcion                              | Cargo          | Pago           | Balance         |
| 999994                                   | AM01              | Insc. mat. reprobadas – Facultad Derecho | \$             | \$0,00         | \$              |
|                                          |                   |                                          | \$             |                |                 |
| Cargos del Documento:                    |                   |                                          |                |                |                 |
| Cargos del Documento:<br>Cargos y Pagos: |                   |                                          |                | \$0,00         |                 |

Cabe resaltar que las facturas al generarse, otorgan 3 días calendario para poder realizar el pago, de no hacerlo, se tendrá que hacer una nueva solicitud para generar una nueva factura, pues en el anterior las fechas ya estarían vencidas.

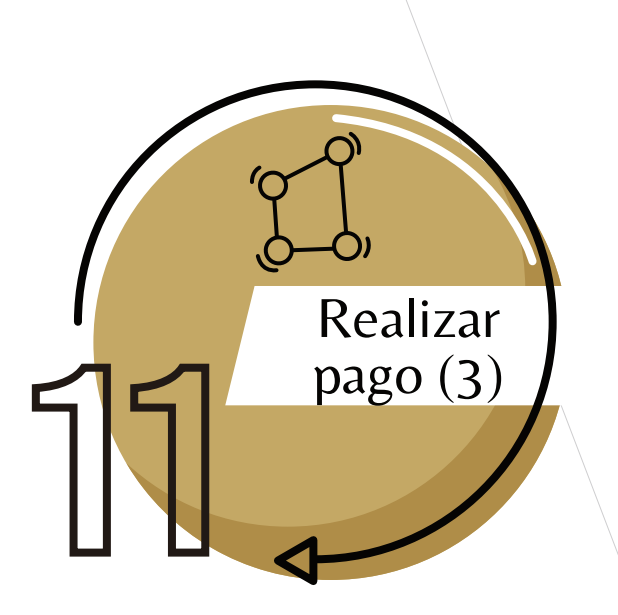

Al generar la factura, el sistema le mostrará la información que aparece a continuación, brindándole dos opciones de pago.

## Elegir si desea pagar en línea o prefiere descargar la factura para cancelar en Pagaduría o en una entidad bancaria

| Datos de pago:                           |                   |                   |                                                          |
|------------------------------------------|-------------------|-------------------|----------------------------------------------------------|
|                                          |                   | ID de estudiante: | 000080495 (Con este número podrá hacer su pago en línea) |
|                                          |                   |                   | ECES - E Contratación Estatal                            |
|                                          | т                 |                   | OrdenpagodePecuniarios                                   |
|                                          |                   | # de documento:   | 601274                                                   |
| Saldo a facturar de est<br>Otros Saldos: | e # de documento: | \$                | Número de factura u<br>orden de pago                     |
| Saldo a favor:                           |                   |                   |                                                          |
| Saldo a pagar:                           |                   | \$                |                                                          |
| Valores y fechas de ve                   | ncimiento:        |                   |                                                          |
|                                          |                   | Fecha 1:          | 22-JUN-2020                                              |
|                                          |                   | Valor neto 1:     | \$                                                       |
|                                          | Generar PDF       | Pagar en Línea    |                                                          |

|                                                                                                    | da paga                                               |   |  |  |
|----------------------------------------------------------------------------------------------------|-------------------------------------------------------|---|--|--|
| opciones                                                                                                    | ue pago                                               |   |  |  |
|                                                                                                    |                                                       |   |  |  |
| Factura en PDF                                                                                                    | Pago en Línea                                         |   |  |  |
|                                                                                                    |                                                       |   |  |  |
| Liniversidad<br>Liniversidad<br>Li | DATOS INICIALES Español                               | 2 |  |  |
| Newsite Exclusion         Professo         Programs         Namino Tropareno         Dialeo           WHULLA LEXANDD LOFEZ DODD         BEEH         DCC2         E Contractions Zenotic         Dialeo           Concepto         Bechnetheres         Professo Articles         Professo Art Pace           concepto         Bochnetheres         Professo Art Pace         Professo Art Pace           concepto         Bochnetheres         Professo Art Pace         Professo Art Pace                                                                                                    | Sejecciano el tina de decumento de identidad          |   |  |  |
| Valier x pregar: CCP 51:533 800 Págeses antos de: 22.4UN 3020 Valier à pregar: CCP 51:538 800                                                                                                    | Mimero de idocumento de identidas/                    |   |  |  |
| Ciperradores                                                                                                    | Pecta de especialist del documento de identidad 🛛 🗐   |   |  |  |
| NUMBER         Forme as page:         Electronic del Control de la Control de la Contro                                                                                                    | Acepto la política de tratamiento de datos personales |   |  |  |
| Devices         Min         Vear         Concests         Min         Training           Inc. min repols/tria         COP         \$1.328.800         Min         Training         Valor a paga:         COP \$1.328.000         Valor a paga:         COP \$1.328.000         Paguese antes de:         22-JUN-2020         Valor a paga:         COP \$1.328.000         Valor a paga:         COP \$1.328.000         Valor a paga:                                                                                                    | Continuar Retornar Página UEC                         |   |  |  |
| Facultary - Power an ange: Efforte o charge to developing within execution in traditional index (car when the poly) exemption on a Poly additional control of the poly exemption of the poly of the poly of the po                                                                                                    |                                                       |   |  |  |

Una vez realizado el pago, adjuntar comprobante al correo posgradoderecho2@uexternado.edu.co

Cualquier inquietud será atendida por el coordinador del programa o por la persona encargada en secretaria académica